# gretl 初次使用指南

黄嘉平 2021年2月 gretl version 2021a

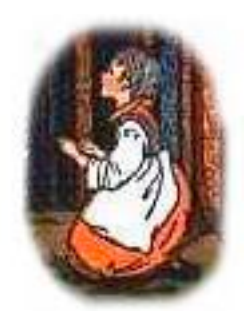

简介

Gretl (Gnu Regression, Econometrics and Time-series Library) 是在 GNU 协议下开发的跨 系统(cross-platform)、免费(free)、开源(open-source)的计量经济分析软件。该软 件以C语言写成,运行速度快,拥有类似 EViews 的简洁而直观的 GUI 操作界面,支持大多 数常用的计量模型,支持多种数据格式,可编程,可满足从本科到博士研究生阶段的学习和 科研需要。

• gretl 官网: <u>http://gretl.sourceforge.net/</u>

# 安装

访问 gretl 官网,找到并下载符合你的操作系统的最新版本(latest release, 2021年2月为 2021a)。参照网站说明运行安装程序进行安装。

- Windows 版: <u>http://gretl.sourceforge.net/win32/</u>
- Mac 版: <u>http://gretl.sourceforge.net/osx.html</u>

安装时或安装后可以自行设定界面和菜单语言。由于中文翻译尚不完善,因此建议使用英 语。

## 帮助文档

下列文档都可以在 gretl 的 *Help* 菜单下找到,或从官网下载。User's Guide 中包含的信息 足够使初学者精通 gretl 的使用方法,但是信息量太大,不利于第一次接触 gretl 的用户直接 参考。本文的主要目的是使初学者了解 gretl 的基本用法,使其有能力独自查阅资料从而自 学提高。

- User's Guide: <u>https://sourceforge.net/projects/gretl/files/manual/gretl-guide-a4.pdf</u>
- Command Reference: <u>http://gretl.sourceforge.net/gretl-help/cmdref.html</u>
- Function Reference: <u>http://gretl.sourceforge.net/gretl-help/funcref.html</u>
- hansl primer: <u>http://sourceforge.net/projects/gretl/files/manual/hansl-primer.pdf</u> (hansl 是 gretl 内嵌的编程语言)

第一次在 Help 菜单中打开 PDF 类文档时,gretl 会自动从官网下载该文档并保存在本地, 这可能会花一些时间(网络状态不好时也可能因为连接超时而下载失败,建议多尝试几次或 更换网络环境后再尝试)。下载成功后即可快速打开文档。

## 初次使用指南

这里我使用线性回归分析向第一次接触 gretl 的读者展示如何使用 gretl 的基本功能<sup>1</sup>。在网 上也可以找到类似的学习资源(如Youtube),可以作为本文的补充。

#### The main window 主程序窗

在第一次打开 gretl 时,即可看到主程序窗(标题显示为 "gretl" 的程序窗,如 Fig 1)。基本上所有功能都可以在菜单栏里找到。如图所示,有些菜单栏成灰色且无法选取,这是因为在这一阶段它们还无法发挥作用。下面让我们来一起尝试完成简单的线性回归分析。

|      | gretl           |       |      |     |            |          |       |      |                      |  |  |
|------|-----------------|-------|------|-----|------------|----------|-------|------|----------------------|--|--|
| File | Tools           | Data  | View | Add | Sample     | Variable | Model | Help | 6                    |  |  |
| No d | atafile l       | oaded |      |     |            |          |       |      | /Users/huangjp/gretl |  |  |
| ID # | # Variable name |       |      |     | criptive l | abel     |       |      |                      |  |  |
|      |                 |       |      |     |            |          |       |      |                      |  |  |
|      |                 |       |      |     |            |          |       |      |                      |  |  |
|      |                 |       |      |     |            |          |       |      |                      |  |  |
|      |                 |       |      |     |            |          |       |      |                      |  |  |
|      |                 |       |      |     |            |          |       |      |                      |  |  |
|      |                 |       |      |     |            |          |       |      |                      |  |  |
|      |                 |       |      |     |            |          |       |      |                      |  |  |
|      |                 |       |      |     |            |          |       |      |                      |  |  |
|      |                 |       |      |     |            |          |       |      |                      |  |  |
|      |                 |       |      |     |            |          |       |      |                      |  |  |
|      |                 |       |      |     |            |          |       |      |                      |  |  |
|      |                 |       |      |     |            |          |       |      |                      |  |  |
|      |                 |       |      |     |            |          |       |      |                      |  |  |
|      |                 |       |      |     |            |          |       |      |                      |  |  |
|      |                 |       |      |     |            |          |       |      |                      |  |  |
|      |                 |       |      |     |            |          |       |      |                      |  |  |
| 111  | 2               |       | fx 🕻 |     | β 🗎        |          |       |      |                      |  |  |

Fig 1. The main window of gretl

#### Data Import 导入数据

进行计量分析前,首先要导入数据。gretl 自身包含了一些练习用数据集,我们可以依次点 击 *File > Open data > Sample file...* 选择数据集(Fig 2)。此时会出现一个名为 "gretl: data files" 的新窗口(Fig 3)。这里我们双击选择 *Ramanathan* 分类下的 *data3-1 (House prices and sqft)*,该数据即被导入(注意主程序窗的变化,Fig 4)。

<sup>&</sup>lt;sup>1</sup>本文中使用的是 Mac 版本。所有图片用版本 2019c 生成并在版本 2021a 中确认。

|                          |                                                                         |                       |             |                                                                                              | gretl                            |                      |
|--------------------------|-------------------------------------------------------------------------|-----------------------|-------------|----------------------------------------------------------------------------------------------|----------------------------------|----------------------|
| File                     | Tools                                                                   | Data V                | 'iew Add Sa | mple Variable                                                                                | Model Hel                        |                      |
| 0                        | pen data                                                                |                       | >           | 🗎 User file                                                                                  | жо                               | /Users/huangjp/gretl |
| A                        | ppend da                                                                | ıta                   |             | 📙 Sample file                                                                                |                                  |                      |
| Si<br>E:<br>Si<br>N<br>N | ave data<br>ave data a<br>xport dat<br>end To<br>ew data s<br>lear data | as<br>a<br>set<br>set | ¥S<br>¥N    | 1. data6-4.g<br>2. data3-9.g<br>3. cps_ch3.d<br>4. caschool.o<br>5. wage2.gd<br>6. data3-1.g | dt<br>dt<br>ta<br>dta<br>t<br>dt |                      |
| W                        | /orking di                                                              | irectory.             |             |                                                                                              |                                  |                      |
| Si<br>Si<br>D<br>Fi      | cript files<br>ession file<br>atabases<br>unction p                     | es<br>Jackages        | >           |                                                                                              |                                  |                      |
| 41 Q                     | uit                                                                     |                       | ₩Q          |                                                                                              |                                  |                      |
|                          | 2                                                                       | f:                    | c 📜 🛃 ĝ     | 9 🖻                                                                                          |                                  |                      |

Fig 2. Built-in data sets.

|          | gretl: data files                         |   |  |  |  |  |  |  |
|----------|-------------------------------------------|---|--|--|--|--|--|--|
| 🖹 🕕      |                                           | 3 |  |  |  |  |  |  |
| Gretl Gr | reene Ramanathan                          |   |  |  |  |  |  |  |
| File     | Summary                                   |   |  |  |  |  |  |  |
| data2-1  | SAT scores                                |   |  |  |  |  |  |  |
| data2-2  | College and high school GPAs              |   |  |  |  |  |  |  |
| data2-3  | Unemployment, inflation and wages         |   |  |  |  |  |  |  |
| data3-1  | House prices and sqft                     |   |  |  |  |  |  |  |
| data3-2  | Income and health care spending           |   |  |  |  |  |  |  |
| data3-3  | Patents and R&D expenditures              |   |  |  |  |  |  |  |
| data3-4  | Gross Income and Taxes by States          |   |  |  |  |  |  |  |
| data3-5  | Sealing compound shipment data            |   |  |  |  |  |  |  |
| data3-6  | data3-6 Disposable income and consumption |   |  |  |  |  |  |  |
| data3-7  | Toyota station wagon repairs              |   |  |  |  |  |  |  |
| A=Fetch  | Tuition and salary gain for MRAs          |   |  |  |  |  |  |  |

Fig 3. Data selection window.

| •     | gretl   |         |      |      |            |              |             |                 |        |                      |
|-------|---------|---------|------|------|------------|--------------|-------------|-----------------|--------|----------------------|
| File  | Tools   | Data    | View | Add  | Sample     | Variable     | Model       | Help            |        | 8                    |
| data3 | 8–1.gdt |         |      |      |            |              |             |                 |        | /Users/huangjp/gretl |
| ID #  | Var     | iable r | name | Des  | criptive   | label        |             |                 |        |                      |
| 0     | con     | st      |      |      |            |              |             |                 |        |                      |
| 1     | pric    | e       |      | Sale | price in   | thousands    | of dolla    | rs (Range 199.9 | - 505) |                      |
| 2     | sqft    |         |      | Squ  | are feet o | f living are | ea (Range   | e 1065 - 3000)  |        |                      |
|       |         |         |      |      |            |              |             |                 |        |                      |
|       |         |         |      |      |            |              |             |                 |        |                      |
|       |         |         |      |      |            |              |             |                 |        |                      |
|       |         |         |      |      |            |              |             |                 |        |                      |
|       |         |         |      |      |            |              |             |                 |        |                      |
|       |         |         |      |      |            |              |             |                 |        |                      |
|       |         |         |      |      |            |              |             |                 |        |                      |
|       |         |         |      |      |            |              |             |                 |        |                      |
|       |         |         |      |      |            |              |             |                 |        |                      |
|       |         |         |      |      |            |              |             |                 |        |                      |
|       |         |         |      |      |            |              |             |                 |        |                      |
|       |         |         |      |      |            |              |             |                 |        |                      |
|       |         |         |      |      |            |              |             |                 |        |                      |
|       |         |         |      |      |            |              |             |                 |        |                      |
| L     |         |         |      |      |            | Undat        | od: Eull r  | $2ng_0 1 14$    |        |                      |
| _     | ~ -     |         |      | 0    |            | onual        | eu. r'uii r | ange 1 – 14     |        |                      |
| 1111  | 2       |         | fx 🕻 |      | β          |              |             |                 |        |                      |

Fig 4. Data loaded.

## Data description 描述性统计

在 Fig 4 中可以看到三个变量(每行为一个变量),分别为 ID #0 至 #2。所有的变量都包含 14个观测值,且为横截面数据(窗口底部的 "Undated: Full range 1-14")。除编号外,每 个变量都有自己的名称。例如第一个变量(ID #0)的名称为 const,意为固定变量,其所有 观测值都为 1。此变量对应线性回归模型中的截距。其他两个变量名称分别为 price 和 sqft,分别为房屋的售价和面积。双击一个变量所在行会调出该变量的具体观测值。

变量的描述性统计量可以通过菜单 View > Summary statistics 生成。点击该菜单会跳出一 个名为 "gretl: summary statistics" 的窗口(Fig 5),该窗口左侧为可以生成描述性统计量 的变量。将目标变量选择后点击箭头即可在右侧添加或消除。选择好变量后(将目标变量都 添加到右侧),点击 OK 即可。此时你会被询问是否生成主要统计量还是全部统计量,我们 选择全部统计量,即可看到结果(Fig 6)。

|       | gretl: summary statistics |
|-------|---------------------------|
|       | summary statistics        |
| price |                           |
| sqft  |                           |
|       | 🔒 Clear 🛛 💥 Cancel 🦪 🖉 OK |

Fig 5. Choose variables for summary statistics.

|               |                               | gretl: summary s           | statistics                     |                                      |   |
|---------------|-------------------------------|----------------------------|--------------------------------|--------------------------------------|---|
| 2 4 G Q       |                               |                            |                                |                                      | Ð |
| price<br>sqft | Mean<br>317.49<br>1910.9      | Median<br>291.50<br>1835.0 | Minimum<br>199.90<br>1065.0    | Maximum<br>505.00<br>3000.0          |   |
| price<br>sqft | Std. Dev.<br>88.498<br>577.76 | C.V.<br>0.27874<br>0.30234 | Skewness<br>0.65346<br>0.48526 | Ex. kurtosis<br>-0.52983<br>-0.67212 |   |
| price<br>sqft | IQ range<br>154.50<br>832.75  | Missing obs.<br>0<br>0     |                                |                                      |   |
|               |                               |                            |                                |                                      |   |
|               |                               |                            |                                |                                      |   |

Fig 6. Result of summary statistics.

在 View 菜单中我们也可以获得相关性矩阵, 散点图等其他描述行统计结果。Fig 7 显示了 price 和 sqft 间的散点图并附加了直线拟合结果, 你可以通过 View > Graph specified vars > X-Y scatter.... 获得此图。

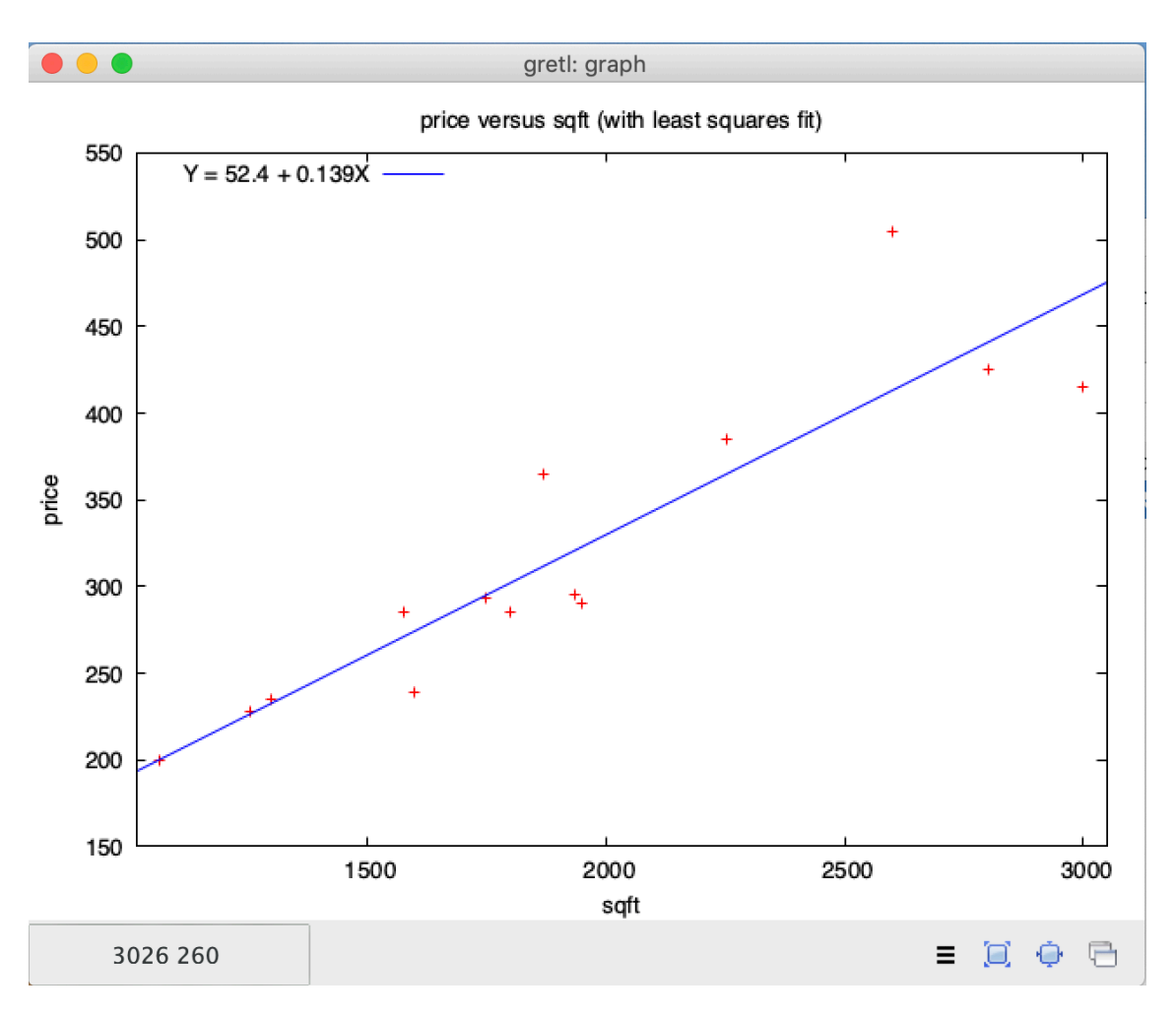

Fig 7. A scatter plot.

# Regression analysis 回归分析

回归分析的功能被放在 Model 菜单中。选择 Model > Ordinary Least Squares 即可调出 OLS 回归分析的窗口。我们可以通过选择因变量和自变量来确定需要分析的线性模型(如 Fig 8)。需要注意的是,不要轻易消除自变量中的 const 变量,除非你有意为之。

| <b>e</b> e e g     | retl: specify | model                                                                               |
|--------------------|---------------|-------------------------------------------------------------------------------------|
| 4                  | OLS           |                                                                                     |
| const<br>price     |               | Dependent variable<br>price                                                         |
| sqrt               |               | <ul> <li>Set as default</li> <li>Regressors</li> <li>const</li> <li>sqft</li> </ul> |
| Robust standard er | rors HC1      |                                                                                     |
| Help               | Clear         | 💥 Cancel 🦪 OK                                                                       |

Fig 8. Specify a model.

我们想了解房屋价格和面积间的关系,因此我们的回归模型为

$$\text{price}_i = \beta_0 + \beta_1 \text{sqrt}_i + u_i$$
.

此模型对应 Fig 8 中的选择,即 price 为因变量, const 和 sqft 为自变量。

OLS 回归结果显示在新生成的窗口中(Fig 9, "gretl: model 1")。和其他计量分析软件一样,你可以在结果中找到回归系数的拟合结果、标准误差、*t*统计量、*p*值等信息,以及因 变量的样本矩、残差平方和、回归标准误差、*R*<sup>2</sup>等其他信息。在这个窗口的菜单栏中,你 还可以找到各种诊断检验,保存回归结果,画图,以及完成针对拟合模型的其他分析。

|                                                                |                                                      |                    |                                                          | gre                                   | etl: moo                                       | del 1                                                                                                    |                                                        |                        |                                                                      |   |
|----------------------------------------------------------------|------------------------------------------------------|--------------------|----------------------------------------------------------|---------------------------------------|------------------------------------------------|----------------------------------------------------------------------------------------------------|--------------------------------------------------------|------------------------|----------------------------------------------------------------------|---|
| File Edi                                                       | t Tests                                              | Save               | Graphs                                                   | s Ana                                 | alysis                                         | LaT                                                                                                    | eΧ                                                     |                        |                                                                      | 6 |
| Model 1<br>Depende                                             | : OLS, ι<br>nt varia                                 | using c<br>able: p | bserva<br>brice                                          | ations                                | s 1–14                                         | 1                                                                                                    |                                                        |                        |                                                                      |   |
|                                                                | сс                                                   | effici             | lent                                                     | std.                                  | erro                                           | r                                                                                                    | t-ratio                                                | р-                     | value                                                                |   |
| const<br>sqft                                                  | 5                                                    | 52.3509<br>0.1387  | )<br>750                                                 | 37.28<br>0.01                         | 855<br>187329                                  | 9                                                                                                    | 1.404<br>7.407                                         | 0.<br>8.               | 1857<br>20e-06 ***                                                   |   |
| Mean de<br>Sum squ<br>R-squar<br>F(1, 12<br>Log-lik<br>Schwarz | pendent<br>ared res<br>ed<br>)<br>elihood<br>criteri | var<br>id<br>.on   | 317.49<br>18273.<br>0.8205<br>54.860<br>70.084<br>145.44 | 929<br>57<br>522<br>951<br>421<br>465 | S.D.<br>S.E.<br>Adjus<br>P-va<br>Akai<br>Hanna | dep<br>of<br>sted<br>lue(<br><e c<="" td=""><td>endent<br/>regress:<br/>R-squa<br/>F)<br/>riterion<br/>uinn</td><td>var<br/>ion<br/>red<br/>n</td><td>88.49816<br/>39.02304<br/>0.805565<br/>8.20e-06<br/>144.1684<br/>144.0501</td><td></td></e> | endent<br>regress:<br>R-squa<br>F)<br>riterion<br>uinn | var<br>ion<br>red<br>n | 88.49816<br>39.02304<br>0.805565<br>8.20e-06<br>144.1684<br>144.0501 |   |

Fig 9. Regression results.

# From a beginner to a specialist 从初学者到专家

以上我们通过简单的回归分析了解了如何使用 gretl 进行计量分析。虽然只是小试牛刀,但 你已经在成为专家的路上迈出了第一步。在计量经济学的学习和科研过程中,对分析软件的 使用会变得非常频繁。你需要更加深入的了解如何应对现实数据带来的各种意想不到的麻 烦,如何通过编程使分析过程更加有效率,以及如何正确的把理论模型应用到实际的分析过 程中。幸运的是,所有的这些难点都将在你的不懈努力下迎刃而解,而你需要的或许只是一 点点指引和鼓励。学会利用 *Help* 菜单里提供的宝贵信息将使你的学习过程事半功倍。